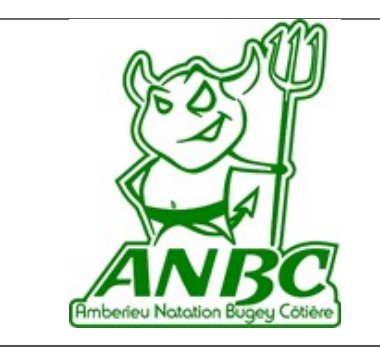

# **Inscription** saison 2024-2025

## ETAPE 1

Se connecter à <u>https://amberieunatation.comiti-sport.fr</u> Cliquer sur « Créer un compte » pour créer le compte de la famille (représentant légal + autres nageurs) ou le compte du nageur (si un seul adhérent majeur).

Pensez bien à conserver votre mot de passe car il sera nécessaire pour vous reconnecter plus tard. Si vous avez déjà créé votre compte, aller à <u>https://amberieunatation.comiti-sport.fr</u>

Et cliquer sur « se connecter », saisir votre adresse mail et votre mot de passe. Une fois connecté(e), passer directement à l'étape 4.

## ETAPE 2

Remplir le formulaire en entrant les informations demandées concernant uniquement le représentant légal ou l'adhérent majeur dans un premier temps.

| Ambérieu Natation Bugey Côt<br>Inscriptions - Boutique Externe Partenaires - Bite web Amb                                                                                                    | Ambérieu No                                                            | atation Bugey Côtière                                                 | Se connecter Créer un compte |
|----------------------------------------------------------------------------------------------------|------------------------------------------------------------------------|-----------------------------------------------------------------------|------------------------------|
|                                                                                                    | Vous êtes sur le point de cré<br>Entrez les informations de l'en       | éer le compte de votre famille.<br>Ifant et/ou du responsable légal.  |                              |
|                                                                                                    | Charret                                                                | 69008                                                                 |                              |
| JETEZ-VOUS A<br>L'EAU                                                                                                    | Prénom *                                                               | Ville *                                                               |                              |
| ET VENEZ NOUS                                                                                                    | Mathieu                                                                | Lyon Be Arrondissement                                                |                              |
| REJOINDRE                                                                                                    | Genre *                                                                | Numero de téléphone *                                                 |                              |
|                                                                                                    | Masculin 👻                                                             | 0645832166                                                            |                              |
|                                                                                                    | Date de naissance *                                                    | Adresse e-mail * :                                                    |                              |
|                                                                                                    | 30 - 04 - 1979 -                                                       | contact@amberieunatation.fr                                           |                              |
| A LASSANTLAL                                                                                                    | Département de naissance                                               | Mot de passe * :                                                      |                              |
|                                                                                                    | Entrez le cade postal                                                  | •••••                                                                 |                              |
| EN CALENDRIER L                                                                                                    | Ville de naissance                                                     | Vérification * :                                                      |                              |
| and the second second se | Ville de naissance                                                     | ******                                                                |                              |
|                                                                                                    | Adresse *                                                              |                                                                       |                              |
|                                                                                                    | 8 avenue des Frères Lumière                                            | Je ne suis pas un robot                                               |                              |
| <b>PINTER</b><br>SPORT                                                                                                    | En créant votre profil dan<br>les conditions générales de v<br>Annuler | is de club vous acceptez<br>entre le d'utilisation de Comiti<br>Créer | Teso                         |

Cliquer sur « Créer »

## **ETAPE 3** (uniquement en cas d'inscriptions multiples au sein d'une même famille)

Une fois, la fiche du responsable légal créée, cliquer sur votre nom d'adhérent, puis sur « Profil et inscriptions ».

| Amb | érieu Natation Bugey Co                             | ôtière f |          |                 | Bonjour Mathieu CHARRt — 🍞 Panier<br>Profil et inscriptions<br>Mes paiements |
|-----|-----------------------------------------------------|----------|----------|-----------------|------------------------------------------------------------------------------|
|     | JETEZ-VOUS A<br>L'EAU<br>ET VENEZ NOUS<br>REJOINDRE |          |          |                 | Mot de passe<br>Deconnexion                                                  |
|     | Crédi ず MAluel                                      | Tego     | Ambérjey | Plaine de l'Ain |                                                                              |

Puis cliquer sur « Ajouter une personne » pour passer aux autres membres de la famille.

|         | Ambé           | rieu Nata                                                                                                    | ition Bu                                        | gey Côtiè           | re f             |                 |                             |                   | 🐂 Panier |
|---------|----------------|----------------------------------------------------------------------------------------------------|-------------------------------------------------|---------------------|------------------|-----------------|-----------------------------|-------------------|----------|
| Accueil | Inscriptions - | Boutique Externe                                                                                                    | Partenaires -                                   | Site web Ambérleu N | latation         |                 |                             |                   |          |
|         |                | ACCUER. / MON PROFIL                                                                                                    |                                                 |                     |                  |                 |                             |                   |          |
|         |                |                                                                                                    |                                                 | L Mon profil        | Mes inscriptions | € Mes palements | G Mot de passe              | Contacter le club |          |
|         |                | 1 Mo maximum (iper         Nom de famille *         Creaner         Mathieu         Date de nissance         ad - i al al         Département le code par         Ville de naissance         Wille de naissance         Gener *         Massoulin         Nationalité * | a, git, prig ou tiff)<br>Id v X 7973<br>Sesance | 2 8                 |                  | M               | a Famille<br>es Entreprises |                   |          |

Remplir les informations demandées sur ce nouveau membre. Inscrire les autres membres de la famille de la même manière.

ETAPE 4 (choix du groupe d'affection et téléchargement des documents à remplir)

Cliquer sur « Inscriptions » puis « Activités annuelles », puis « par activité » pour dérouler les groupes proposés. Chercher dans le menu déroulant le groupe d'affectation proposé par le club et cliquer sur le groupe choisi.

| <br>< → C ∆  | amberieunatation.comiti-sport.fr/acti                                                                                                    | vites/school                                           |                                                       | Q 🖻 🕸 | •••        |
|--------------|----------------------------------------------------------------------------------------------------|--------------------------------------------------------|-------------------------------------------------------|-------|------------|
| ANBC A       | mbérieu Natation                                                                                                    | Bugey Côtière 🕴                                        |                                                       |       | 🏹 Panier 🏛 |
| Accueil Insc | riptions- Boutique Sterne Partenai                                                                                                    | res - Site web Ambérieu Natation                       |                                                       |       |            |
|              | Classer par :                                                                                                    |                                                        |                                                       |       |            |
| /            | Par activité 🗸 🗸                                                                                                    |                                                        |                                                       |       |            |
|              | Par activité<br>Avenirs                                                                                                    |                                                        |                                                       |       |            |
| N            | Avenirs +                                                                                                    |                                                        |                                                       |       |            |
|              | Dauphins 1 +                                                                                                    | ACTIVITÉS ANNUELLE                                     | S                                                     |       |            |
|              | Dauphins Jeanes<br>Dauphins Jeanes<br>Dauphins Juniers<br>ENF1 (Ecole de Natation Française 1)<br>ENF2 (Ecole de Natation Française 2)<br>ENF3 (Ecole de Natation Française 3)<br>Jeanes 1<br>Jeanes 1 / 12 / 13 | Saison 2022-2023<br>Française 1)                       |                                                       |       |            |
|              | Juniors / Séniors<br>Juniors / Séniors<br>Juniors / Séniors +<br>Maîtres 2                                                                                                    | 17h45 à 18h30                                          | Centre nautique Laure Manaudou - Ambérieu<br>en Bugey |       |            |
|              | Centre nautique Laure Manaudou - Am                                                                                                    | bérieu en Bugey : Avenue de Mening - Ambérieu en Bugey |                                                       |       |            |
|              | II reste 11 places disponible(s)<br>Offre #62873                                                                                                    |                                                        | <sup>à partir de</sup><br><b>249.00 €</b>             |       |            |

Télécharger les Formulaires RGPD, FFN et Questionnaire de santé (obligatoire)

|                                                  | Partenaires - Site web Ambérieu Natation                                 |                                              |
|--------------------------------------------------|--------------------------------------------------------------------------|----------------------------------------------|
| ACCUEIL / ACTIVITÉS / OFFRE                      | NATATION N°62873                                                         |                                              |
|                                                  |                                                                          |                                              |
|                                                  | ACTIVITÉS ANNUE                                                          | LLES                                         |
|                                                  | Salson 2022-2023                                                         |                                              |
| Nom : ENF1 (Ecole de N                           | latation Française 1)                                                    |                                              |
| Catégorie: ENF1                                  | aire RCPD ndf B formulaire FEN Minaur n1.2 ndf B Questionna              | ire de Canté Mineirr ndf                     |
| boomento, Toma                                   | and not open a formation of the minetal processor and                    | are de some minear por                       |
| Mardi                                            | 17h45 à 18h30                                                            | Centre nautique Laure Manaudou - Ambérier en |
| Weather dis divise 1 diver Man                   |                                                                          | bugey                                        |
| Centre naunque Laure Mana                        | ubou - Amberieu en bugey - A <del>nno, de Napeg</del> - Ambereu en Islaw |                                              |
|                                                  |                                                                          |                                              |
| Il reste 11 places dispo                         | nible(s)                                                                 | à partir de                                  |
| Il reste 11 places dispo<br>Offre <b>#62873</b>  | hible(s)                                                                 | a partir de<br>249.00 €                      |
| Il reste 11 places dispor<br>Offre <b>#62873</b> | nible(s)                                                                 | <sup>á partir de</sup><br>249.00 €           |

Sur votre ordinateur, remplir :

- la première page du formulaire FFN et le questionnaire de santé pour les adhérents mineurs
- la première page du formulaire FFN uniquement pour les adhérents majeurs (licence non compétition)
- la première page du formulaire FFN et le questionnaire de santé pour les adhérents majeurs (licence compétition)
- le formulaire RGPD

Enregistrer les documents distincts remplis et signés sur votre ordinateur.

ATTENTION : si vous ne répondez pas NON à TOUTES les questions du questionnaire de santé, vous devrez fournir un certificat médical de non contre-indication à la pratique de la natation (en compétition le cas échéant).

#### ETAPE 5

Téléverser dans l'espace « les Documents requis par le club » en bas du profil de l'adhérent concerné.

| ANBC f                                              |                             | Bonjour                | Panier |
|-----------------------------------------------------|-----------------------------|------------------------|--------|
| ANBC                                                |                             | Profil et inscriptions |        |
|                                                     |                             | Mon club               |        |
|                                                     |                             | Mes paiements          |        |
|                                                     |                             | Mot de passe           |        |
|                                                     |                             | Déconnexion            |        |
|                                                     |                             |                        |        |
| Les documents requis par le club                    | Mes différentes licences    | *                      |        |
| Formulaire licence FFN Majeur (taille maximum: 2Mo) | Aucune licence enregistrée. |                        |        |
|                                                     |                             | •                      |        |
| Glisser ou cliquer dans la zone pour ajouter des    |                             |                        |        |
| fichiers                                            |                             |                        |        |
| (pdf, doc, odt, png, jpg, xls, csv, txt, zip, rar)  | > ANNULER                   | > SAUVEGARDER          |        |
|                                                     |                             |                        | _      |
| Formulaire licence FFN Mineur (taille maximum: 2Mo) |                             |                        |        |

| Pour les adhérents mineurs :                    |
|-------------------------------------------------|
| - le formulaire RGPD (1 pour chaque adhérent)   |
| - la première page du formulaire de licence FFN |
| - le questionnaire de santé (obligatoire)       |
|                                                 |
|                                                 |

Cliquer sur « Sauvegarder »

#### ETAPE 6 (choix du créneau)

Retourner dans le menu « Inscriptions », et choisir l'horaire de l'activité en faisant défiler les divers horaires proposés, comme dans l'exemple ci-dessous.

| nbérieu Natation Bug                                  | ey Côtière 🕴                                         | E                                                  | ionjour Marion DEL BOVE - |
|-------------------------------------------------------|------------------------------------------------------|----------------------------------------------------|---------------------------|
|                                                       | ACTIVITÉS ANNUEL                                     | LES                                                |                           |
|                                                       | Saison 2022-2023                                     |                                                    |                           |
| Nom : ENF1 (Ecole de Natation Fran<br>Catégorie: ENF1 | çaise 1)                                             |                                                    |                           |
| Document(s): formulaire_licence.                      | FFN_mineur_2022_2023_c.pdf Formulaire RGPD.pdf       |                                                    |                           |
| Mardi                                                 | 17h45 à 18h30                                        | Centre nautique Laure Manaudou - Ambérieu en Bugey |                           |
| Centre nautique Laure Manaudou - Ambérie              | u ett Bugey - Avenue de Mexing - Arribétieu en Bugey |                                                    |                           |
| Il reste 12 places disponible(s)                      |                                                      | à partir de                                        |                           |
| Offre #62873                                          |                                                      | 249.00€                                            | _                         |
|                                                       | + En savoir plus                                     | > Inscription                                      |                           |
|                                                       |                                                      |                                                    |                           |
|                                                       | ACTIVITÉS ANNUEL                                     |                                                    |                           |
|                                                       | Saison 2022-2023                                     |                                                    |                           |
| Nom : ENF1 (Ecole de Natation Fran<br>Catégorie: ENF1 | çalse 1)                                             |                                                    |                           |
| Document(s): Formulaire_licence,                      | FFN_mineur_2022_2023_c.pdf Formulaire RGPD.pdf       |                                                    |                           |
| Mercredi                                              | 13h45 à 14h30                                        | Centre nautique Laure Manaudou - Ambérieu en Bugey |                           |
| Centre nautique Laure Manaudou - Ambéric              | u en Bugey : Avenue de Mering - Ambéneu en Bugey     |                                                    |                           |
|                                                       |                                                      |                                                    |                           |

Cliquer sur « Inscription », puis choisir l'adhérent concerné en cliquant sur « INSCRIRE ».

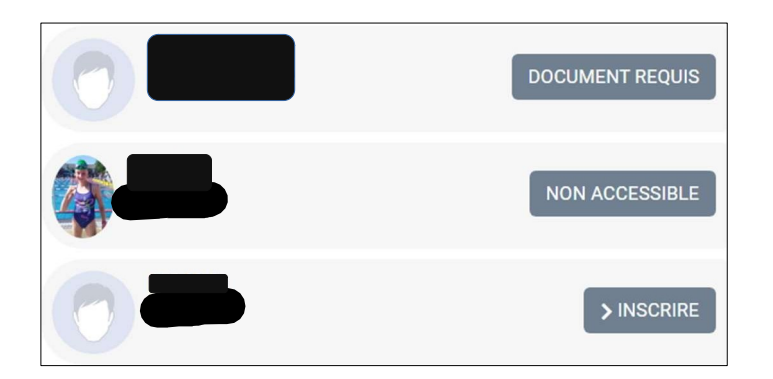

ATTENTION : pour les membres des groupes JS, JS+ et Maitres, le bouton « Non accessible » indique qu'une intervention de la part du club est nécessaire afin de débloquer votre dossier, dans ce cas, merci d'envoyer un mail à <u>contactcomiti@amberieunation.fr</u>

Si le bouton « Document requis » apparaît, vérifier que vous avez bien téléchargé tous les documents demandés au bon endroit pour la bonne personne.

FORMULAIRE REQUIS

Répondre au(x) formulaire(s) requis

|   | MERCI DE COMPLETER CE FORMULAIRE POUR POURSUIVRE L'INSCRIPTION                                                                                                    |
|---|----------------------------------------------------------------------------------------------------|
|   |                                                                                                    |
|   | Droit à l'image >                                                                                                    |
|   | L'adhérent autorise ANBC à utiliser les images fixes et audiovisuelles, prises à<br>l'occasion de la vie du club, cours, soirées, compétitions, et autres sur<br>lesquelles l'adhérent ou un membre de sa famille pourrait apparaître, sur tous<br>supports, y compris les documents promotionnels et publicitaires, site et<br>brochure du club, article de presse concernant le club, panneau d'affichage<br>dans le hall du centre nautique. Ces images ne sont ni communiquées à<br>d'autres personnes, ni vendues, ni utilisées à d'autres usages. L'adhérent<br>s'engage à ne pas exercer de recours ultérieur en cas de publication de ces<br>images. Il dispose toutefois d'un droit de retrait de cette ou ces images s'il le<br>juge utile. |
|   | 0.00                                                                                                    |
|   | Autorisation parentale pour les mineurs >                                                                                                    |
| * | Autorisation parentale pour les mineurs<br>J'autorise mon enfant à pratiquer les activités proposées par Ambérieu Natation<br>Bugey Côtière et autorise les responsables à prendre toutes les dispositions nécessaires<br>en cas d'urgence.                                                                                                    |
|   |                                                                                                    |

#### ETAPE 7(choix du second créneau, le cas échéant)

Pour les groupes ENF2, ENF3, cliquer sur « Ajouter une inscription » pour choisir un second créneau dans la même activité (étape obligatoire).

| DETAILS                                                        | ×                                |
|----------------------------------------------------------------|----------------------------------|
| Inscription - ENF2 (Ecole de Natation Française 2)             | 269.00 €                         |
| Licence(s) FF natation loisirs (Cette licence est obligatoire) | ]                                |
| Ajouter une Inscription                                        | Inscrire un membre de la famille |

Pour les groupes Dauphins Avenirs, Dauphins Jeunes et Dauphins Juniors, une formule à 2 séances par semaine est possible. Si vous choisissez cette formule, cliquer sur « Ajouter une inscription » pour choisir un 2eme créneau dans la même activité.

Pour tout autre membre de la famille, cliquer sur « Inscrire un membre de la famille » et reprendre à l'étape 4.

#### ETAPE 8 (paiement)

Choisir le mode de paiement parmi ceux proposés :

#### - carte bancaire (en ligne)

Il est possible de payer directement en CB en 1 ou 3 fois depuis le site Comiti.

La 1ère mensualité sera prélevée le jour même de l'inscription, puis les 2 autres automatiquement les prochains mois à la même date.

Merci de transmettre <u>2 enveloppes timbrées</u> au nom et adresse de l'adhérent (1 lot de 2 enveloppes par famille) directement dans la boîte aux lettres du club, à l'extérieur du centre nautique d'Ambérieu-en-Bugey.

#### - autres paiements

| Chèqua(s)                                | 1 à 4 chèques, établi(s) à l'ordre d'ANBC.                                                                                                    |
|------------------------------------------|----------------------------------------------------------------------------------------------------|
| Cneque(S)                                | Ils seront débité(s) en octobre, novembre, décembre et janvier.                                                                                                    |
|                                          | Indiquer au dos le NOM du nageur et le groupe ainsi que le NUMERO<br>du panier.                                                                                                    |
| Chèques Vacances<br>ou Coupons Sport     | Indiquer le NOM du nageur et le groupe ainsi que le NUMERO du panier.                                                                                                    |
| Carte Pass'Region                        | Montant : 30 euros                                                                                                    |
|                                          | Joindre un chèque de caution de 30 € en indiquant au dos le NOM du<br>nageur et le groupe ainsi que le NUMERO du panier.<br>Ce chèque de caution sera détruit dès communication du n° de la<br>carte |
| Carte Jeunes 01<br>(Collégiens)          | Montant : 25 euros                                                                                                    |
| (à commander sur<br>cartejeunes01.ain.fr | Joindre un chèque de caution de 25 € en indiquant au dos le NOM du<br>nageur et le groupe ainsi que le NUMERO du panier.                                                                             |
| à partir du 16 août)                     | Ce chèque de caution sera détruit dès communication du n° de la carte                                                                                                    |
| Pass'Sport 2024<br>(CAF)                 | Montant : 50 €                                                                                                    |
|                                          | Joindre un chèque de caution de 50 euros en indiquant au dos le NOM                                                                                                    |
|                                          | du nageur et le groupe ainsi que le NUMERO du panier                                                                                                    |
|                                          | Ce cheque de caution sera détruit des communication du code<br>Pass'sport                                                                                                    |
| Bons d'aide aux                          | Une attestation de la CAF est à transmettre au club une fois                                                                                                    |
| temps libres de la                       | l'inscription validée et payée.                                                                                                    |
| CAF                                      |                                                                                                    |

Ces moyens de paiements seront à transmettre avec <u>2 enveloppes timbrées</u> au nom et adresse de l'adhérent (1 lot de 2 enveloppes par famille) :

• soit par voie postale à l'adresse :

AMBERIEU NATATION BUGEY COTIERE

- 60 avenue Sarrail
- 01500 AMBERIEU EN BUGEY
- soit directement dans la boîte aux lettres du club, à l'extérieur du centre nautique d'Ambérieu-en-Bugey
- soit lors d'une permanence tenue par les bénévoles du club au centre nautique d'Ambérieu-en-Bugey

Dans la rubrique « Confirmation du mode de paiement », choisir le mode de paiement (Chèques, chèques Vacances, Coupons sport).

Dans la rubrique « Commentaire à destination du club », indiquer :

- les numéros de chèque, le numéro de la carte Pass'Région, le nombre de chèques 01, etc.
- le moyen de transmission (par voie postale, dans la boîte aux lettres du club, lors d'une permanence).

| Modes de paiement                                                            |
|------------------------------------------------------------------------------|
| ● → Autres paiements                                                         |
| ○ → Carte bancaire                                                           |
|                                                                              |
| Confirmation du mode de paiement                                             |
| Chèque(s) V                                                                  |
| Commentaire à destination du club                                            |
|                                                                              |
|                                                                              |
| Réglement interieur (Télécharger)                                            |
| <ul> <li>J'atteste avoir lu et accepté le règlement<br/>intérieur</li> </ul> |
|                                                                              |
| > Valider mon panier et Payer                                                |

Télécharger et accepter le Règlement Intérieur.

Valider en cliquant sur « Valider mon panier et Payer ».